# 對裝置NCS1K 7.3.2上的錯誤 "START\_BACKING\_THREAD:BIND:無剩餘空 間";進行故障排除

目錄

<u>簡介</u> <u>問題描述</u> <u>觀察到的結果和執行的操作</u> <u>删除PM檔案的過程</u>

# 簡介

本文檔介紹如何排除和清除NCS1K中的「START\_BACKING\_THREAD:BIND: no SPACE LEFT」 錯誤。

## 問題描述

觀察start\_backing\_thread:bind:裝置上沒有剩餘空間無法監視裝置中的警報(rootfs已填充 100%)。PM將收集記錄在rootfs目錄並填充。版本:XR 7.3.2

觀察到的結果和執行的操作

指令

未顯示輸出,並且觀察到錯誤「start\_backing\_thread:bind: No space left on device」, rootfs已完全佔用。

• 屋頂是滿的。

#### RP/0/RP0/CPU0:MUMNGD-MCD-O-NK4-01#sh media

Fri Jun 16 10:03:40.694 IST start\_backing\_thread:bind: No space left on device start\_backing\_thread:bind: No space left on device

## Media Info for Location: node0\_RP0\_CPU0

| Partition      | Size | Used | Percent | Avail |
|----------------|------|------|---------|-------|
| rootfs:        | 3.9G | 3.9G | 100%    | 0     |
| apphost:       | 24G  | 377M | 2%      | 22G   |
| harddisk:      | 5.8G | 154M | 3%      | 5.4G  |
| log:           | 2.9G | 122M | 5%      | 2.7G  |
| config:        | 976M | 2.7M | 1%      | 907M  |
| disk0:         | 2.4G | 5.9M | 1%      | 2.3G  |
| /cpu-dr-backup | 9.3G | 1.7G | 20%     | 7.2G  |
| /misc/disk2    | 9.3G | 22M  | 1%      | 8.8G  |
| /mb-dr-backup  | 24G  | 350M | 2%      | 22G   |

顯示媒體輸出

|        |   |      |      |   | -   |    |       |                                         |
|--------|---|------|------|---|-----|----|-------|-----------------------------------------|
| -rw-rr | 1 | root | root | 0 | Jun | 1  | 06:00 | optics2023-06-01 06:00:04.231102-pm.txt |
| -rw-rr | 1 | root | root | 0 | Jun | 2  | 09:00 | optics2023-06-02 09:00:04.533167-pm.txt |
| -rw-rr | 1 | root | root | 0 | Jun | 2  | 09:00 | codsp2023-06-02 09:00:04.533167-pm.txt  |
| -rw-rr | 1 | root | root | 0 | Jun | 2  | 17:00 | optics2023-06-02 17:00:04.445199-pm.txt |
| -rw-rr | 1 | root | root | 0 | Jun | 2  | 17:00 | codsp2023-06-02 17:00:04.445199-pm.txt  |
| -rw-rr | 1 | root | root | 0 | Jun | 3  | 03:00 | optics2023-06-03 03:00:04.270758-pm.txt |
| -rw-rr | 1 | root | root | 0 | Jun | 3  | 03:00 | codsp2023-06-03 03:00:04.270758-pm.txt  |
| -rw-rr | 1 | root | root | 0 | Jun | 4  | 05:00 | optics2023-06-04 05:00:05.110624-pm.txt |
| -rw-rr | 1 | root | root | 0 | Jun | 4  | 20:00 | optics2023-06-04 20:00:04.596242-pm.txt |
| -rw-rr | 1 | root | root | 0 | Jun | 5  | 04:00 | optics2023-06-05 04:00:04.548714-pm.txt |
| -rw-rr | 1 | root | root | 0 | Jun | 6  | 00:00 | optics2023-06-06 00:00:04.604108-pm.txt |
| -rw-rr | 1 | root | root | 0 | Jun | 6  | 00:00 | codsp2023-06-06 00:00:04.604108-pm.txt  |
| -rw-rr | 1 | root | root | 0 | Jun | 6  | 11:00 | optics2023-06-06 11:00:04.500239-pm.txt |
| -rw-rr | 1 | root | root | 0 | Jun | 6  | 22:00 | optics2023-06-06 22:00:04.876125-pm.txt |
| -rw-rr | 1 | root | root | 0 | Jun | 8  | 13:00 | optics2023-06-08 13:00:04.201333-pm.txt |
| -rw-rr | 1 | root | root | 0 | Jun | 9  | 06:00 | optics2023-06-09 06:00:05.140655-pm.txt |
| -rw-rr | 1 | root | root | 0 | Jun | 10 | 00:00 | optics2023-06-10 00:00:05.135763-pm.txt |
| -rw-rr | 1 | root | root | 0 | Jun | 10 | 05:00 | optics2023-06-10 05:00:04.818213-pm.txt |
| -rw-rr | 1 | root | root | 0 | Jun | 10 | 05:00 | codsp2023-06-10 05:00:04.818213-pm.txt  |
| -rw-rr | 1 | root | root | 0 | Jun | 10 | 14:00 | optics2023-06-10 14:00:04.316209-pm.txt |
| -rw-rr | 1 | root | root | 0 | Jun | 10 | 15:00 | optics2023-06-10 15:00:04.772946-pm.txt |
| -rw-rr | 1 | root | root | 0 | Jun | 10 | 22:00 | optics2023-06-10 22:00:04.378211-pm.txt |
| -rw-rr | 1 | root | root | 0 | Jun | 11 | 22:00 | optics2023-06-11 22:00:05.017250-pm.txt |
| -rw-rr | 1 | root | root | 0 | Jun | 12 | 05:00 | optics2023-06-12 05:00:04.738735-pm.txt |
| -rw-rr | 1 | root | root | 0 | Jun | 13 | 01:00 | optics2023-06-13 01:00:04.821854-pm.txt |
| -rw-rr | 1 | root | root | 0 | Jun | 13 | 20:00 | optics2023-06-13 20:00:04.245104-pm.txt |
| -rw-rr | 1 | root | root | 0 | Jun | 14 | 11:00 | optics2023-06-14 11:00:04.385907-pm.txt |

#### • Pm日誌檔案填入rootfs目錄中。

儲存在屋頂中的PM日誌

## 刪除PM檔案的過程

此命令顯示根目錄中的所有檔案。

### <#root>

RP/0/RP0/CPU0:MUMNGD-MCD-0-NK4-01#

run

[xr-vm\_node0\_RP0\_CPU0:~]\$

cd /root

[xr-vm\_node0\_RP0\_CPU0:/root]\$ls -ltrah

此命令會從目錄中刪除檔案。

rm "filename" ----à

使用驗證屋頂的大小 show media 指令。

<#root>

RP/0/RP0/CPU0:MUMNGD-MCD-0-NK4-01#

show media

- 瞭解系統中為什麼沒有自動刪除非常重要。
- 發現屋頂中每1小時自動收集日誌啟用一個Python指令碼。
- 預設情況下,PM日誌生成不是由裝置完成的,而是手動配置的。因此,這種自動刪除操作也 需要手動完成。
- 需要驗證pm日誌檔案儲存在屋頂中的源以終止此過程。
- 發現一些Python指令碼正在後台運行,以收集其網路中4個ncs1k4節點中2個節點的rootfs中的 pm日誌。
- 這些是在部署期間新增的。

| [xr-vm_node0_R  | P0_CPU0:~]\$     |             |                         |                                             |                          |  |
|-----------------|------------------|-------------|-------------------------|---------------------------------------------|--------------------------|--|
| [xr-vm_node0_R  | P0_CPU0:~]\$cd / | harddisk\   |                         |                                             |                          |  |
| [xr-vm_node0_R  | P8_CPU8:/harddi  | sk:]\$ls    |                         |                                             |                          |  |
| cisco_support   | nvgen_bkup.log   | rdsfs_l     |                         |                                             | tftpboot                 |  |
| dumper          | nvgen_traces     | rpm_425     | y.7.20230610-220410.xr- | <pre>vm_node0_RP0_CPU0.9f3ab.core.gz</pre>  | trusted_store            |  |
| ima             | nvram            | rpm_425     | y.7.20230610-220410.xr- | <pre>vm_node0_RP0_CPU0.9f3ab.core.txt</pre> | t ztp                    |  |
| lost+found      | pam              | showtec     |                         |                                             |                          |  |
| mirror          | pm_data          | shutdow     |                         |                                             |                          |  |
| [xr-vm_node0_R  | P0_CPU0:/harddi  | .sk:]\$cd p | lata/                   |                                             |                          |  |
| [xr-vm_node0_R  | P0_CPU0:/harddi  | .sk:/pm_da  | \$ls                    |                                             |                          |  |
| codsp2022-08-03 | 2 20:04:46.3119  | 06-pm.txt   | ther2022-08-03 23:54:09 | 0.956432-pm.txt optics2022-08-0             | 2 20:04:46.311906-pm.txt |  |
| codsp2022-08-03 | 3 23:54:09.9564  | 32-pm.txt   | inal-pm-preethi.py      | optics2022-08-0                             | 3 23:54:09.956432-pm.txt |  |
| ether2022-08-03 | 2 20:04:46.3119  | 06-pm.txt   | inal-pm.py              | prefec.py                                   |                          |  |
| [xr-vm_node0_R  | P0_CPU0:/harddi  | .sk:/pm_da  | \$ls -lrt               |                                             |                          |  |
| total 18244     |                  |             |                         |                                             |                          |  |
| -rwxr-xr-x. 1 1 | root root 53     | 91 Aug 1    | 022 prefec.py           |                                             |                          |  |
| -rwxr-xr-x. 1   | root root 115    | 27 Aug 1    | 022 final-pm.py         |                                             |                          |  |
| -rwxr-xr-x. 1   | root root 115    | 27 Aug 2    | 022 final-pm-preethi.py |                                             |                          |  |
| -rw-r 1 1       | root root 58368  | 100 Aug 2   | 022 ether2022-08-02 20: | 04:46.311906-pm.txt                         |                          |  |
| -rw-rr 1 )      | root root 5986   | 16 Aug 2    | 022 codsp2022-08-02 20: | 04:46.311906-pm.txt                         |                          |  |
| -rw-rr 1 1      | root root 29122  | 256 Aug 2   | 022 optics2022-08-02 20 | 0:04:46.311906-pm.txt                       |                          |  |
| -rw-rr 1 )      | root root 58368  | 100 Aug 3   | 022 ether2022-08-03 23: | 54:09.956432-pm.txt                         |                          |  |
| -rw-rr 1 1      | root root 5986   | 16 Aug 3    | 022 codsp2022-08-03 23: | 54:09.956432-pm.txt                         |                          |  |
| -rw-rr 1 1      | root root 28672  | 100 Aug 4   | 022 optics2022-08-03 23 | 3:54:09.956432-pm.txt                       |                          |  |
| [xr-vm_node0_R  | P0_CPU0:/harddi  | .sk:/pm_da  | \$                      |                                             |                          |  |

硬碟檔案

要終止Python進程,請使用 reload 命令。

解析度:

## 要終止這些Python進程,您需要 XR RELOAD 在節點上。

## XR RELOAD — 命令重新載入VM。

RP/0/RP0/CPU0:MUMNGD-MCD-0-NK4-01#reload (Reloads the VM.)

重新載入不會影響服務,但您必須在5-10分鐘內失去管理可見性。您還可以使用清除與pm相關的檔案 m 指令:

<rm -rf "/misc/disk1/pm\_data">

<rm -rf "/root/\*pm.txt">

<rm -rf "/root/PM-data\*">

<rm -rf \*2022.tgz (deletes all the files ending with 2022.tgz)>

同樣,您可以刪除不需要的檔案。

## 關於此翻譯

思科已使用電腦和人工技術翻譯本文件,讓全世界的使用者能夠以自己的語言理解支援內容。請注 意,即使是最佳機器翻譯,也不如專業譯者翻譯的內容準確。Cisco Systems, Inc. 對這些翻譯的準 確度概不負責,並建議一律查看原始英文文件(提供連結)。